循環動態アカデミー WINTER CAMP 2024 アーカイブ視聴時のパスワード設定方法

循環動態アカデミー WINTER CAMP 2024 のアーカイブ動画を視聴するには、最初に下記の手順でパ スワードを設定(リセット)してください。

| ← → ♂ (1; mnet-confer.com                                        | ★ Ď ± O ↔ i |
|------------------------------------------------------------------|-------------|
| M-net Confer 医療動画配信サービス エムネットカンファ                                | ログイン        |
|                                                                  |             |
| イベント<br>循環動態アカデミー WINTER CAMP 2024<br>希環境態アカデミー Winter Camp 2024 |             |

2. 「パスワードリセット」タブをクリックします。

| ← → C                                          | mnet-confer.com/user/login?curre                                                    | nt=/                                                            | ★ <mark>합</mark>   ,                               | ± 🛛 🗢 :                                |
|------------------------------------------------|-------------------------------------------------------------------------------------|-----------------------------------------------------------------|----------------------------------------------------|----------------------------------------|
| /-net Co                                       | onfer 医療動画配信サービス エムネ                                                                | ミットカンファ                                                         |                                                    | ログイン                                   |
| ログイン                                           | パスワードリセット                                                                           |                                                                 |                                                    |                                        |
| 循環<br><sup>循環動</sup><br><del>録済み</del><br>グインブ | 動態アカデミー WINTER CAM<br>態アカデミー WINTER CAMP 2024に参加<br>のメールアドレスでパスワードリセットの<br>可能となります。 | IP 2024 参加者の皆さまへ<br>録読みの方でM-net Conferを初めて<br>の操作をお願いいたします。2回目以 | 、<br>ご利用される方は、お手数ですが <u>ご</u><br>(降は設定していただきましたパスワ | <u>ちら</u> から <mark>登</mark><br>'−−ドにてロ |
| メール                                            | アドレス *                                                                              |                                                                 |                                                    |                                        |
| パスワ・                                           | - K *                                                                               |                                                                 |                                                    |                                        |
| パスワ-<br>ログ-                                    | -ドを入力してください。<br>イン                                                                  |                                                                 |                                                    |                                        |
| _                                              |                                                                                     |                                                                 |                                                    |                                        |

3. 「メールアドレス」に、参加登録時に入力したメールアドレスを入力し、「送信」をクリックします。

| ← → ♂ t; mnet-confer.com/user/password | ⇒ छ। ड ा < : |
|----------------------------------------|--------------|
| M-net Confer 医療動画配信サービス エムネットカンファ      | ログイン         |
| ログイン パスワードリセット                         |              |
| メールアドレス *                              |              |
|                                        |              |
| パスワードリセットのご案内を入力されたメールアドレスに送信します。      |              |
| 送信                                     |              |
|                                        |              |
|                                        |              |
|                                        |              |
|                                        |              |
|                                        |              |
|                                        |              |
|                                        |              |
|                                        |              |
|                                        |              |
|                                        |              |

4. 下の画像のような表示になりましたら、入力されたアドレスにメールが送信されます。

| mnet-confer.com |                 | ★ D   ₹ 0 ◆ :     |
|-----------------|-----------------|-------------------|
| 医療動画配信サービス      | エムネットカンファ       | ログイン              |
|                 |                 |                   |
| ドリセットのご案内を      | ☆送信いたしました。本サイトに | ×<br><i>p</i> が登録 |
|                 | 医療動画配信サービス      |                   |

5. 受信したメールに記載の URL リンクをクリックするか、コピーしてウェブブラウザのアドレスバー に貼り付け「enter」キーを押します。

| МС                                   | M-net Confer<br>M-net Conferパスワードリセット                                                                                                    |
|--------------------------------------|----------------------------------------------------------------------------------------------------|
|                                      | 宛先:                                                                                                    |
|                                      | 返信先: web@mnet-confer.com                                                                                                    |
|                                      |                                                                                                    |
|                                      |                                                                                                    |
| M-net                                | Conferをご利用いただきましてありがとうございます。                                                                                                    |
| M-net                                | Conferをご利用いただきましてありがとうございます。                                                                                                    |
| M-net<br>パスワ                         | Conferをご利用いただきましてありがとうございます。<br>7ードリセットのご案内です。                                                                                                    |
| M-net<br>パスワ<br>下記の                  | Conferをご利用いただきましてありがとうございます。<br>フードリセットのご案内です。<br>Oリンクをクリックするか、ブラウザのアドレスバーに貼り付けてログインし、パスワードを設定することができます                                                |
| M-net<br>パスワ<br>下記の<br><u>https:</u> | Conferをご利用いただきましてありがとうございます。<br>フードリセットのご案内です。<br>Oリンクをクリックするか、ブラウザのアドレスバーに貼り付けてログインし、パスワードを設定することができます<br>//mnet-confer.com/\                         |
| M-net<br>パスワ<br>下記の<br><u>https:</u> | Conferをご利用いただきましてありがとうございます。<br>フードリセットのご案内です。<br>Oリンクをクリックするか、ブラウザのアドレスバーに貼り付けてログインし、パスワードを設定することができます<br>//mnet-confer.com/u<br>リンクからのログインは1回のみ可能です。 |

6. 「ログイン」ボタンをクリックします。

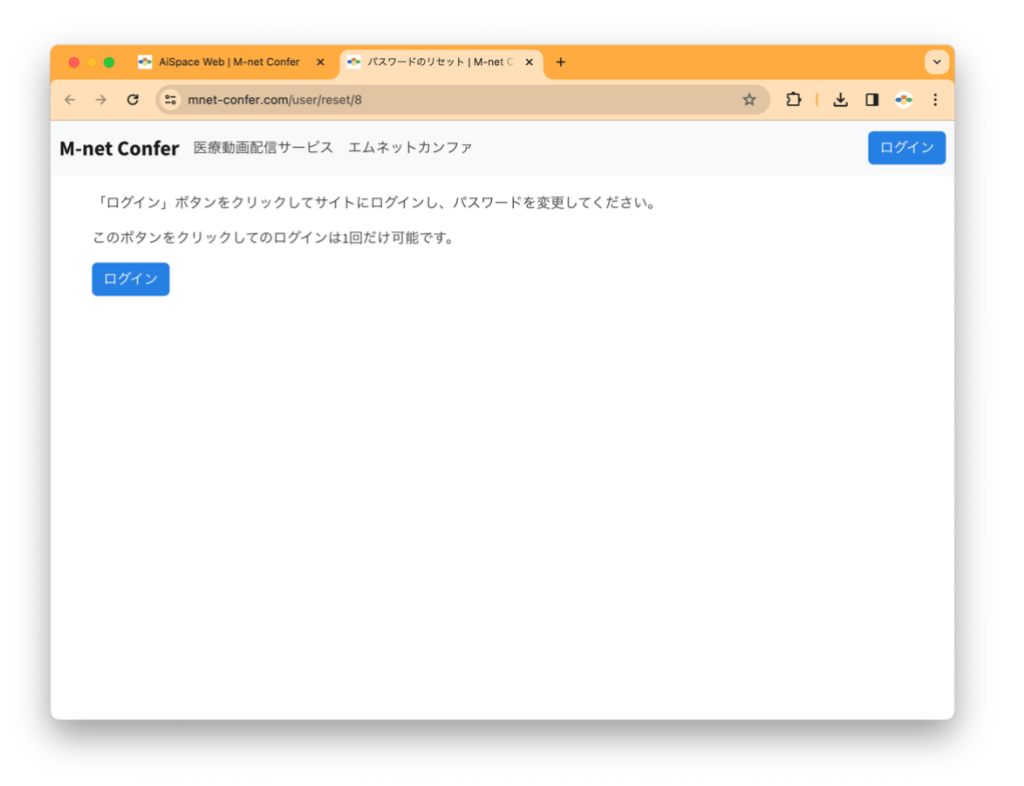

7. 「パスワード」を入力し、同じものを「パスワードの確認」に入力して「保存」をクリックします。

|                   |                                                                                             |                                                                                                    |                                                                                                    |                                                                                                    | цууу                                                                                                    |
|-------------------|---------------------------------------------------------------------------------------------|----------------------------------------------------------------------------------------------------|----------------------------------------------------------------------------------------------------|----------------------------------------------------------------------------------------------------|----------------------------------------------------------------------------------------------------|
| アドレス *            |                                                                                             |                                                                                                    |                                                                                                    |                                                                                                    |                                                                                                    |
|                   |                                                                                             |                                                                                                    |                                                                                                    |                                                                                                    |                                                                                                    |
| の際に使用するメールアドレスです  | 、メールアドレスは公開されませ                                                                             | h.                                                                                                    |                                                                                                    |                                                                                                    |                                                                                                    |
| - <b>ド</b>        |                                                                                             |                                                                                                    |                                                                                                    |                                                                                                    |                                                                                                    |
|                   |                                                                                             |                                                                                                    |                                                                                                    |                                                                                                    |                                                                                                    |
| ードの強度・強           |                                                                                             |                                                                                                    |                                                                                                    |                                                                                                    |                                                                                                    |
| 1                 |                                                                                             |                                                                                                    |                                                                                                    |                                                                                                    |                                                                                                    |
| ードの確認             |                                                                                             |                                                                                                    |                                                                                                    |                                                                                                    |                                                                                                    |
|                   |                                                                                             |                                                                                                    |                                                                                                    |                                                                                                    |                                                                                                    |
| ードの一致: はい         |                                                                                             |                                                                                                    |                                                                                                    |                                                                                                    |                                                                                                    |
| ペスワードを変更する場合、両方の入 | 力欄に新しいパスワードを入力し                                                                             | てください。                                                                                                    |                                                                                                    |                                                                                                    |                                                                                                    |
|                   |                                                                                             |                                                                                                    |                                                                                                    |                                                                                                    |                                                                                                    |
|                   |                                                                                             |                                                                                                    |                                                                                                    |                                                                                                    |                                                                                                    |
|                   |                                                                                             |                                                                                                    |                                                                                                    |                                                                                                    |                                                                                                    |
|                   |                                                                                             |                                                                                                    |                                                                                                    |                                                                                                    |                                                                                                    |
|                   |                                                                                             |                                                                                                    |                                                                                                    |                                                                                                    |                                                                                                    |
|                   |                                                                                             | 270 1247 bl -                                                                                                 | 「/□ た た た し し い た                                                                                              |                                                                                                    | 12 - 11                                                                                                    |
|                   | Pドレス*<br>の際に使用するメールアドレスです。<br>ド<br>ドの強度:強<br>ドの強度:強<br>ドの確認<br>ドの一致:はい<br>(スワードを変更する場合、両方の入 | Pドレス* の際に使用するメールアドレスです。メールアドレスは公開されません -ドの強度:強 -ドの確認 -ドの確認 -・ドの確認 -・「の一致:はい、 (スワードを変更する場合、両方の入力欄に新しいパスワードを入力し | Pドレス・ の際に使用するメールアドレスです。メールアドレスは公開されません。 -ド -ドの強度:強 -ドの確認 -ドの確認 -ドの一致:はい :スワードを変更する場合、両方の入力欄に新しいパスワードを入力してください。 | Pドレス* の際に使用するメールアドレスです。メールアドレスは公開されません。 -ド -ドの強度:強 -ドの確認 -ドの一致:はい :スワードを支更する場合、両方の入力欄に新しいパスワードを入力してください。 | Pドレス* の際に使用するメールアドレスです。メールアドレスは公開されません。 -ド -ドの強度:強 -ドの確認 -ドの確認 -ドの一致:はい :スワードを支更する場合、両方の入力欄に新しいパスワードを入力してください。 |

8. 下の画像のようになったらパスワードの設定は完了です。次回以降のアクセス時は入力したパスワ ードでログインします。

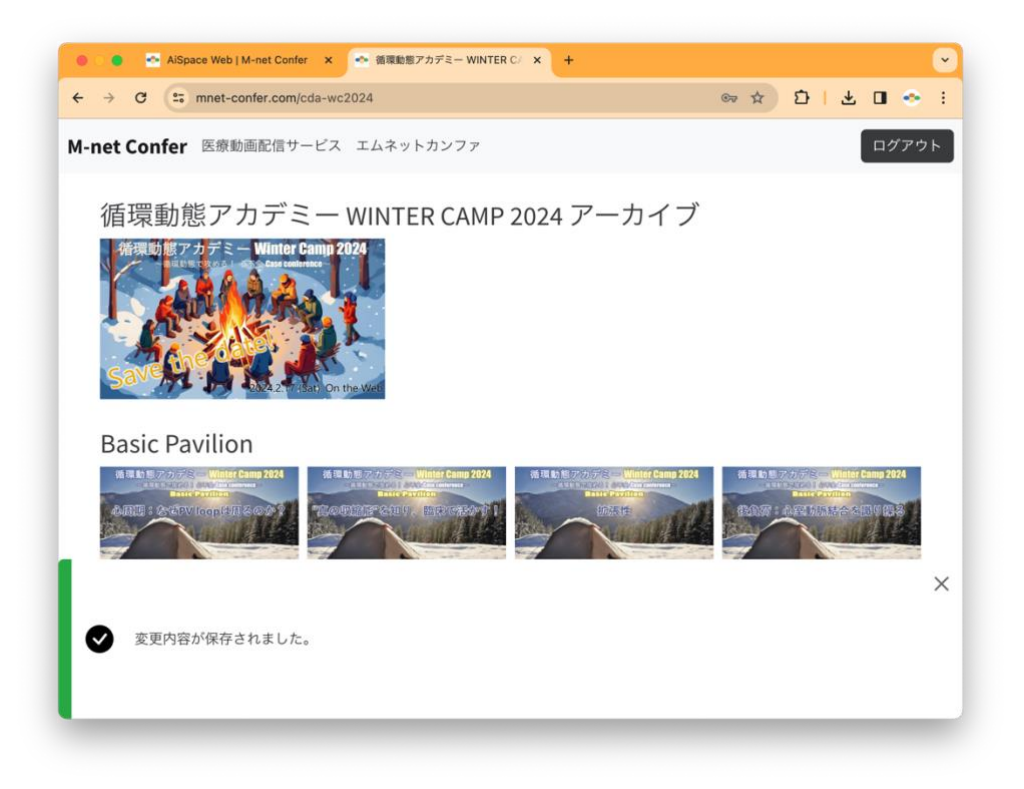

9. 画像をクリックすると動画再生ページが表示されます。

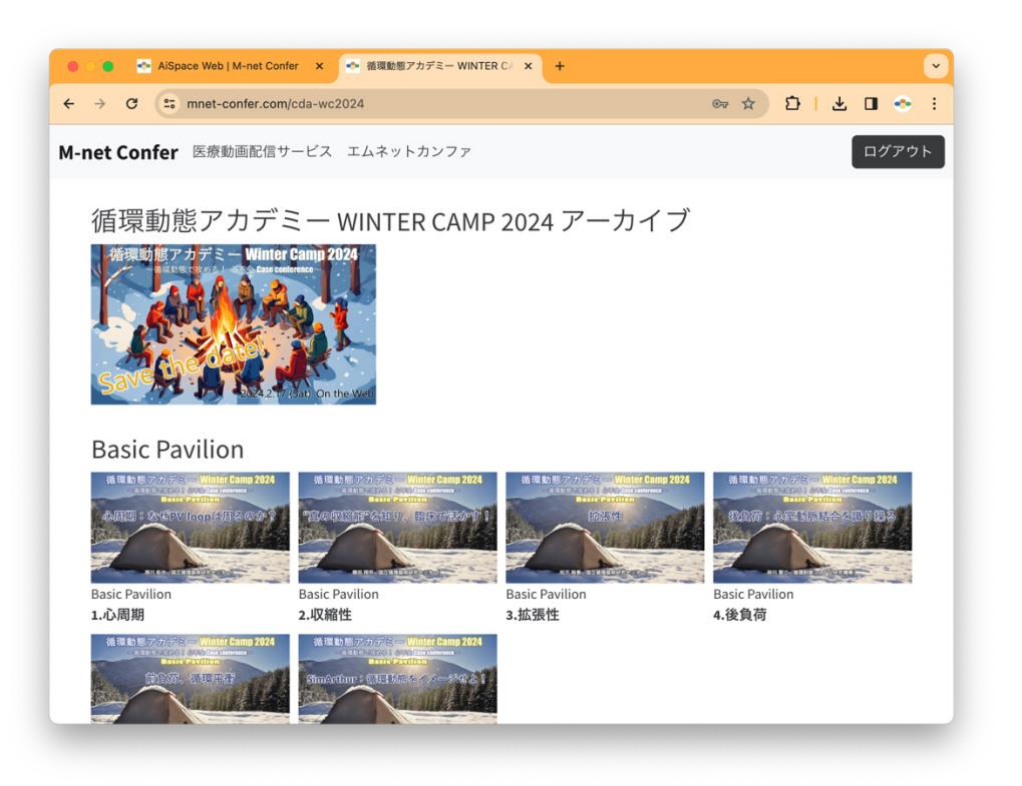

t

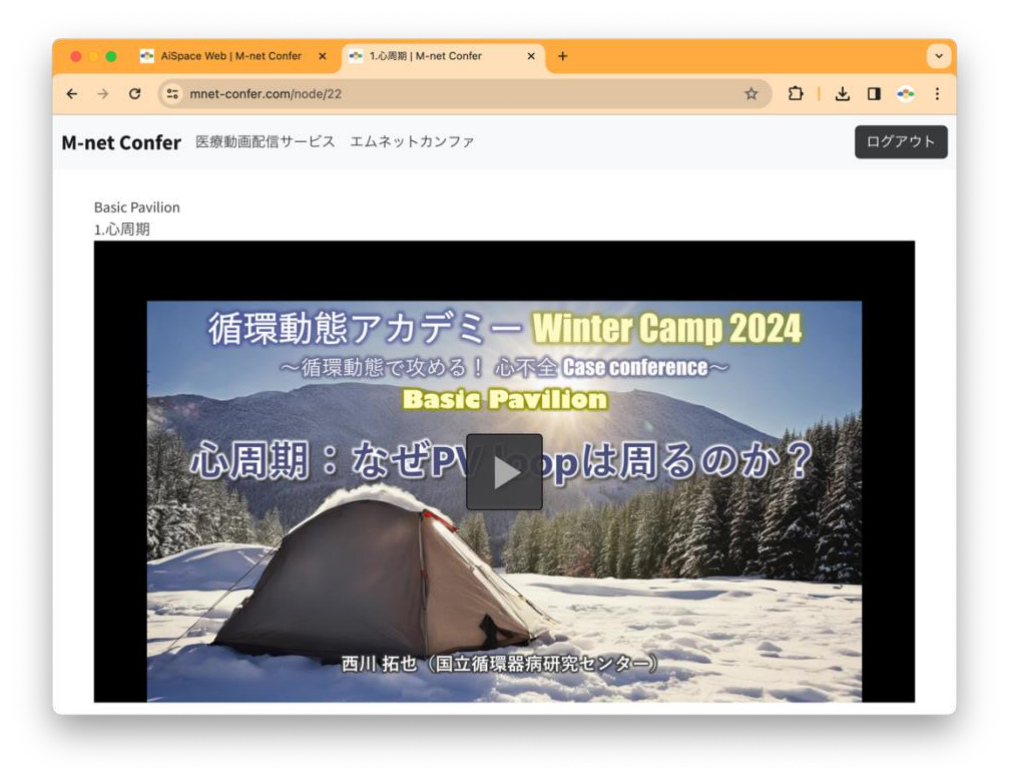